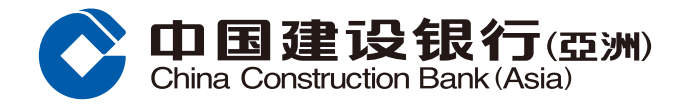

## eStatement Registration Guide

**Step1** Login to e-Banking, click "Account" on the menu and select "Setup eStatement"

| ons 👰 Setting   Logout |
|------------------------|
| e Lifestyle            |
|                        |
| 2-0                    |
|                        |
|                        |
| 9                      |

## **Step2** " " " " Tick the relevant account(s) and follow the instructions to complete the setting

|                  | eStatement                                                                                                    |                                |                                                                                  |                                |           |           |  |
|------------------|----------------------------------------------------------------------------------------------------|--------------------------------|----------------------------------------------------------------------------------|--------------------------------|-----------|-----------|--|
| Account Summary  | View Setup                                                                                                    |                                |                                                                                  |                                |           |           |  |
| Account Summary  | Setup eStatement > ② Confirm                                                                                                    |                                |                                                                                  |                                |           |           |  |
| view eStatement  |                                                                                                    |                                |                                                                                  |                                |           |           |  |
| Setup eStatement | Please tick the account(s) of which you would like to replace paper statement by eStatement.<br>If you have setup eStatement Service, when the eStatement is successfully posted in the Online Banking platform for your access, our bank will send you an email<br>notification to your email address: V****@GMAIL.COM                                                                                                    |                                |                                                                                  |                                |           |           |  |
| Recently Used    | Banking Accounts                                                                                                    | Credit Card Accounts           | Securities Trading Accounts                                                      | e-loan Account                 |           |           |  |
|                  | Account                                                                                                    |                                | Account No.                                                                      |                                | eStatemen | t Service |  |
|                  | Monthly Portfolio Stateme                                                                                                    | nt Account 🛈                   |                                                                                  |                                |           |           |  |
|                  | You do not have related eStatements.                                                                                                    |                                |                                                                                  |                                |           |           |  |
|                  | Banking Accounts 🛈                                                                                                    |                                |                                                                                  |                                | 🗆 AII     | 1         |  |
|                  | Savings Account                                                                                                    |                                | 0004XXXXXXX                                                                      |                                | ×         |           |  |
|                  | Multi Savings Account                                                                                                    |                                | 0004XXXXXX                                                                       |                                | ×         |           |  |
|                  | Cheque Account                                                                                                    |                                | 0004XXXXXXX                                                                      |                                |           |           |  |
|                  | Declaration:<br>I acknowledge and agree that once I have successfully registered for the eStatement Service, the Bank will provide me with statements in electronic format and I will no<br>longer receive paper statements. I acknowledge that when an eStatement is posted on the Online Banking and Mobile Banking for my access, the Bank will notify me by<br>sending a message to my email address in the Bank's record. I agree that I will ensure my email address in the Bank's record is valid and up-to-date such that I can<br>receive any messages from the Bank. I acknowledge that if I wish to change my email address in the Bank's record, I should logon to the Online Banking or visit any of<br>the Bank's branches to update such information. |                                |                                                                                  |                                |           |           |  |
|                  | I acknowledge and agree that the eStatements posted on the Online Banking and Mobile Banking shall be deemed to be provided by the Bank to, and duly served on and received, by me.                                                                                                    |                                |                                                                                  |                                |           |           |  |
|                  | I confirm that I have read                                                                                                    | d and understood the " eStatem | ent Service Terms and Conditions ", and<br>be bound by the above Terms and Condi | agree to be bound by the same. |           |           |  |